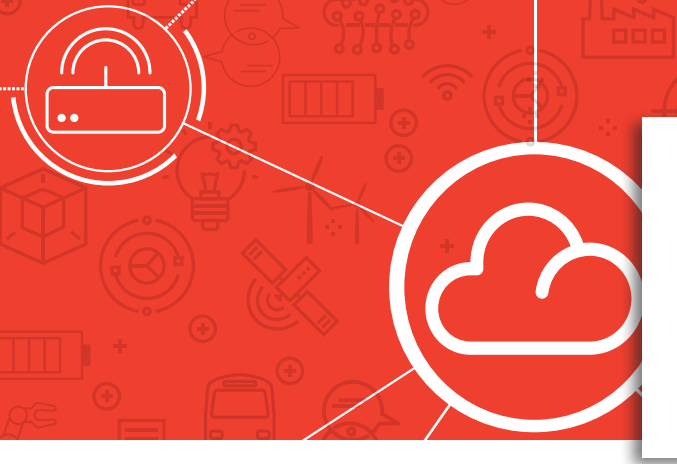

## Cloud Manager Service

## **RCMS Serial Port Access Datasheet**

"Access the serial port on any of your Robsutel devices from anywhere in the world using RCMS"

Remote access to serial ports is now available directly through the RCMS Cloud platform anywhere and at any time. This makes occasional access to remote instruments very easy and is the ideal way to do an initial "proof of concept" in a new IoT project.

### Unrivaled Ease of Use

To fully appreciate the power of the Serial Port Access app, it is worth highlighting the typical steps required to achieve this the typical way for a proof of concept:

- 1. Connect RS232/485 device to router
- 2. Configure COM port in router to be a TCP Server, Listening on a known TCP port eg. 4000
- 3. Acquire a fixed IP SIM card with associated (static) fixed IP address
- 4. Install a terminal program such as Hyperterminal or Putty on User's PC
- 5. Install VPN client software to enable access to fixed IP of SIM on user's PC
- 6. Connect from terminal program to remote COM port using <SIM Card IP:TCP Port>

The exercise above, can take days to setup, especially with the requirement for a specialist SIM card. When using the Serial Port Access app from Robustel, the process is much simpler:

- 1. Connect RS232/485 device to router
- 2. Open RCMS platform and let it auto-discover available COM ports on chosen router
- 3. Select COM port and use the built-in terminal emulator to converse with remote device

| * Available Sevial Dert | 0011   |   |  |
|-------------------------|--------|---|--|
| Available Serial Port   | СОМ1   | ` |  |
| Baud Rate               | 115200 | ~ |  |
| Data Bits               | 8      | ~ |  |
| Data Dito               |        |   |  |
| Stop Bits               | 1      | ~ |  |
| Parity                  | None   | ~ |  |
|                         |        |   |  |
|                         |        |   |  |

Figure 1.1 – Serial Port auto-discovery in RCMS platform

# **B**robustel

**Email:** info@robustel.com | **Website:** www.robustel.com © Robustel Ltd 2020 All rights reserved | Subject to change without notice

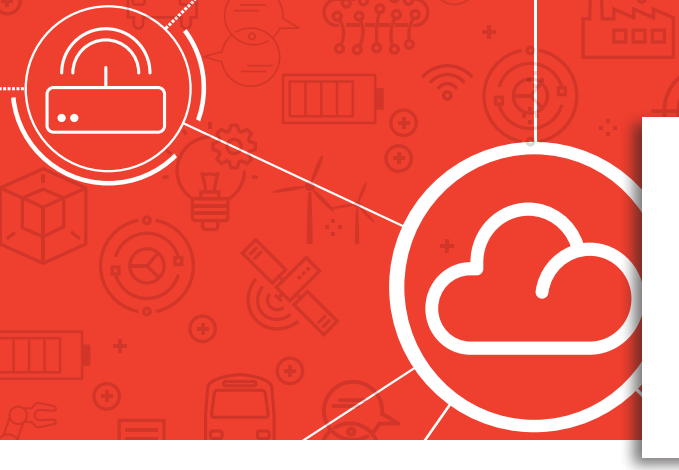

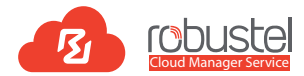

## **RCMS Serial Port Access Datasheet**

"Access the serial port on any of your Robsutel devices from anywhere in the world using RCMS"

#### Modbus & other protocols

COM ports on Robustel routers can be used to communicate with any serial based protocol including the everpresent Modbus protocol that remains extremely popular in industry after more than 40 years since release.

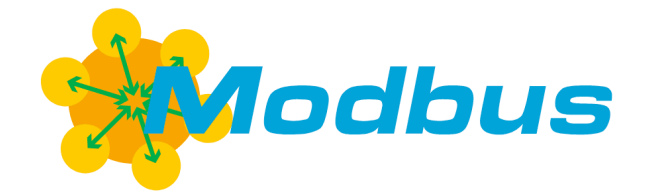

### How to use Serial Port Access in RCMS

| Cobustel «                               | K 😪 Device View) 📾 VPN Manager 🐵 Distributor Console 🛞 App Center 🗉 Support 🍥 Account |                  |                                  |                           |                   |                     |            |                                 | 🗊 瀺 🛆 James Mack JM Robustel Test 🗸 |  |
|------------------------------------------|---------------------------------------------------------------------------------------|------------------|----------------------------------|---------------------------|-------------------|---------------------|------------|---------------------------------|-------------------------------------|--|
|                                          | View All Devi >                                                                       | × © 01871717 ×   |                                  |                           |                   |                     |            |                                 |                                     |  |
| Dashboard  Devices  A Add/Remove Devices | James                                                                                 | s R3000 Test     | ONLINE                           | WWAN1<br>CONNECTION TYPE  | 27.51 MB<br>SIM1  | O B<br>SIM2         | 0 B<br>WAN | 23 (-67dBm)<br>SIM1<br>(Active) | 00000<br>SIM2                       |  |
| 😤 View All Devices                       | Information                                                                           | Reports Firmware | Apps Configuration Device Temple | Remote Actions CLI Access | Syslog Alert Logs |                     |            |                                 |                                     |  |
| ් Device Groups                          | REBOOT                                                                                | DATA MANAGEMENT  | SWITCH CONNECTION SPEED TEST     | ACCESS SERIAL PORT        |                   |                     |            |                                 |                                     |  |
| Device Locations                         | Online                                                                                | SN               | Device Name                      | Active Connection         | Action            | Operation Time      |            | Status                          |                                     |  |
| Device Templates                         | <b></b>                                                                               | 01871717105001   | James R3000 Test                 | WWAN1                     | Reboot            | 2020-06-18 19:49:57 |            | Success                         |                                     |  |
| Lil Custom Reports                       |                                                                                       |                  |                                  |                           |                   |                     |            |                                 |                                     |  |

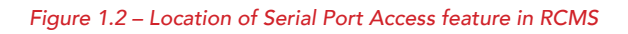

- 1. Purchase a Robustel product with a Serial Port full list of products here: www.robustel.com/product-category
- 2. Setup a free RCMS account here: www.rcms-cloud.robustel.net
- 3. Connect your device(s) to RCMS following the quick start guide
- 4. When your device is registered and online navigate to Remote Actions in your device view
- 5. Click on the Access Serial Port button
- 6. Select an available COM port and test parameters to begin sending serial strings

To start using Serial Port Access make sure you have created an account on RCMS, your Robustel device is connected to the platform and allocated an Essentials License.

For help with RCMS, configuring or purchasing an Robustel device contact your local Robustel distributor or email info@robustel.com to speak to one of our IoT experts.

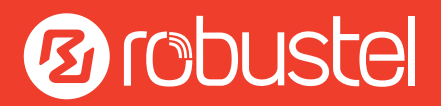